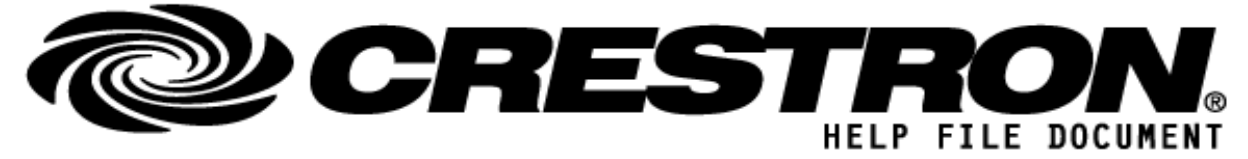

Manufacturer: Lumens Digital Optics Inc. Model: OIP-D50C Device Type: Control System

### CONTACT SUPPORT: (please fill out carefully)

| COMPANY NAME:    | Lumens Digital Optics Inc.                                           |
|------------------|----------------------------------------------------------------------|
| SUPPORT CONTACT: | Nerb.Qiu                                                             |
| EMAIL ADDRESS:   | nerb.qiu@lumens.com.tw                                               |
| PHONE:           | +886-35526255                                                        |
| ADDRESS:         | 5F., No. 20, Taiyuan St., Zhubei City, Hsinchu County 302082, Taiwan |
| NOTES:           |                                                                      |

| GENERAL                           | INFORMATION                                                                                                    |
|-----------------------------------|----------------------------------------------------------------------------------------------------|
| SIMPLWINDOWS<br>NAME:             | Lumens AVoIP OIP-D50C Controller                                                                                                    |
| CATEGORY:                         | Control system                                                                                                    |
| VERSION:                          | 1.0                                                                                                    |
| SUMMARY:                          | The Lumens OIP-D50C is a powerful AV over IP controller that gives the user complete control of the Lumens OIP system over the network. It allows users to sit in one remote location and control all of the distributed encoders and decoders. |
| GENERAL<br>NOTES:                 | Centralized management of distributed encoders and decoders *with OIP series<br>Intuitive Web-based GUI for AV distribution and control<br>Effortless sources switching and video wall deployment<br>Supports PoE for easy installation         |
| CRESTRON<br>HARDWARE<br>REQUIRED: | <ol> <li>Crestron 3-Series Controller</li> <li>Com port x1</li> <li>LAN port x1</li> </ol>                                                                                                    |
| SETUP OF<br>CRESTRON<br>HARDWARE: | N/A                                                                                                    |
| VENDOR<br>FIRMWARE:               | V0.38L                                                                                                    |

©2013 Crestron Electronics, Inc. 15 Volvo Drive · Rockleigh, NJ 07647 800.237.2041 / 201.767.3400

### http://application.market.com

For more information please contact our Crestron Application Market team at applicationmarket@crestron.com. The information contained on this document is privileged and confidential and for use by Crestron Authorized Dealers, CSP Members, A+ Partners and Certified Integrated Partners only. Specifications subject to change without notice.

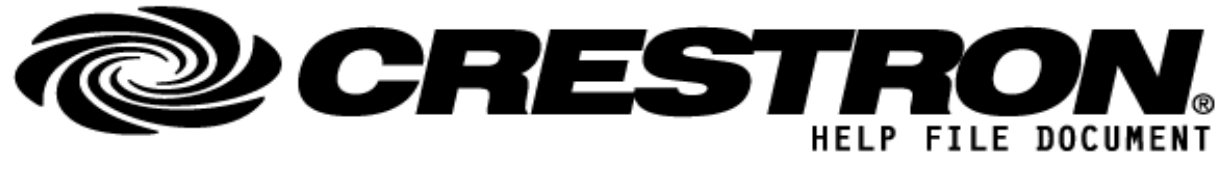

# Manufacturer: Lumens Digital Optics Inc. Model: OIP-D50C Device Type: Control System

#### VENDOR SETUP: N/A

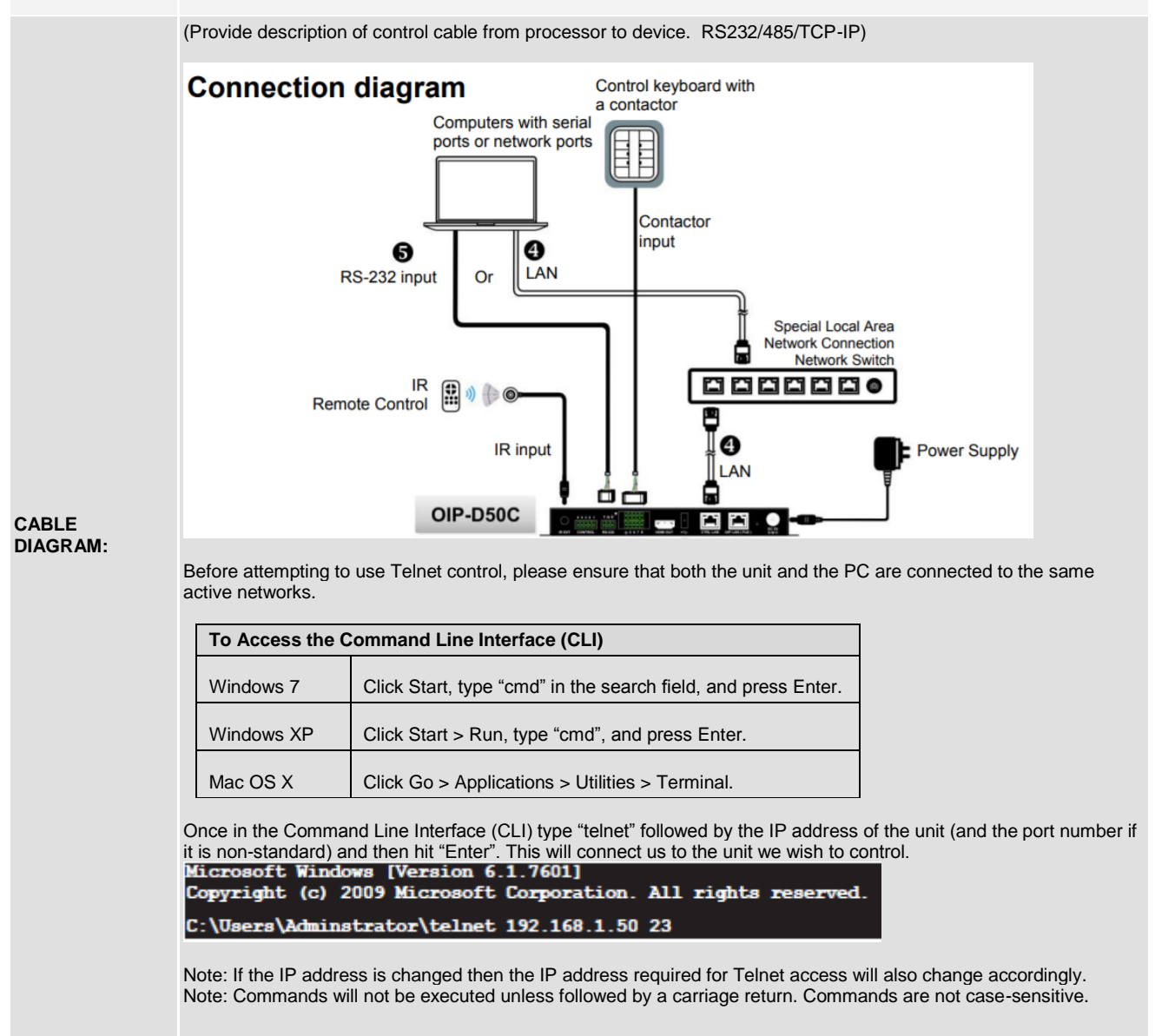

©2013 Crestron Electronics, Inc. 15 Volvo Drive <sup>.</sup> Rockleigh, NJ 07647 800.237.2041 / 201.767.3400

### http://application.market.com

For more information please contact our Crestron Application Market team at applicationmarket@crestron.com. The information contained on this document is privileged and confidential and for use by Crestron Authorized Dealers, CSP Members, A+ Partners and Certified Integrated Partners only. Specifications subject to change without notice.

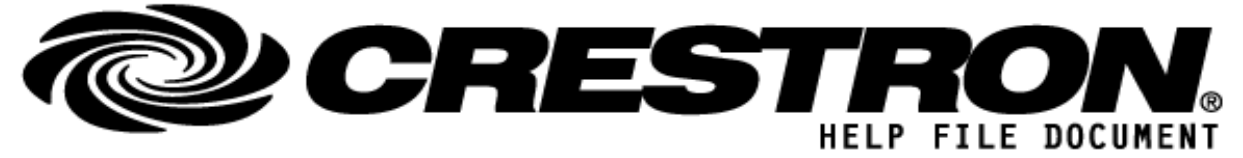

Manufacturer: Lumens Digital Optics Inc. Model: OIP-D50C Device Type: Control System

| CONTROL: (*examples below) |              |                                                                  |  |  |  |
|----------------------------|--------------|------------------------------------------------------------------|--|--|--|
| Signal/Function Name       | <u>D,S,A</u> | Digital, Serial, Analog signal property definition.              |  |  |  |
| set macro N1 run           | D            | Execute the specified macro immediately.<br>N1 = 1~16 [Macro ID] |  |  |  |
|                            |              |                                                                  |  |  |  |

### FEEDBACK: (\*examples below)

Status : macro N1 run

D Indicates current Marco ID status.

## PARAMETERS: (anything needed to be assigned inside program)

S

Controller\_IP\_Address

IP address of the controller being controlled.

| TESTING: (please fill out carefully) |                        |  |  |
|--------------------------------------|------------------------|--|--|
| OPS USED FOR TESTING:                | CP3: v1.012.0017       |  |  |
| SIMPL WINDOWS USED FOR TESTING:      | 4.11.05                |  |  |
| DEVICE DB USED FOR TESTING:          | 114.00.001.00          |  |  |
| CRES DB USED FOR TESTING:            | 88.00.002.00           |  |  |
| SYMBOL LIBRARY USED FOR TESTING:     | 1101                   |  |  |
| SAMPLE PROGRAM:                      | OIP-D50C_DEMO_CP3.smw  |  |  |
| REVISION HISTORY:                    | v1.0 – Initial Release |  |  |

#### http://application.market.com

For more information please contact our Crestron Application Market team at applicationmarket@crestron.com. The information contained on this document is privileged and confidential and for use by Crestron Authorized Dealers, CSP Members, A+ Partners and Certified Integrated Partners only. Specifications subject to change without notice.